## LOG PÅ PENSIONSINFO.dk

## Vejledning

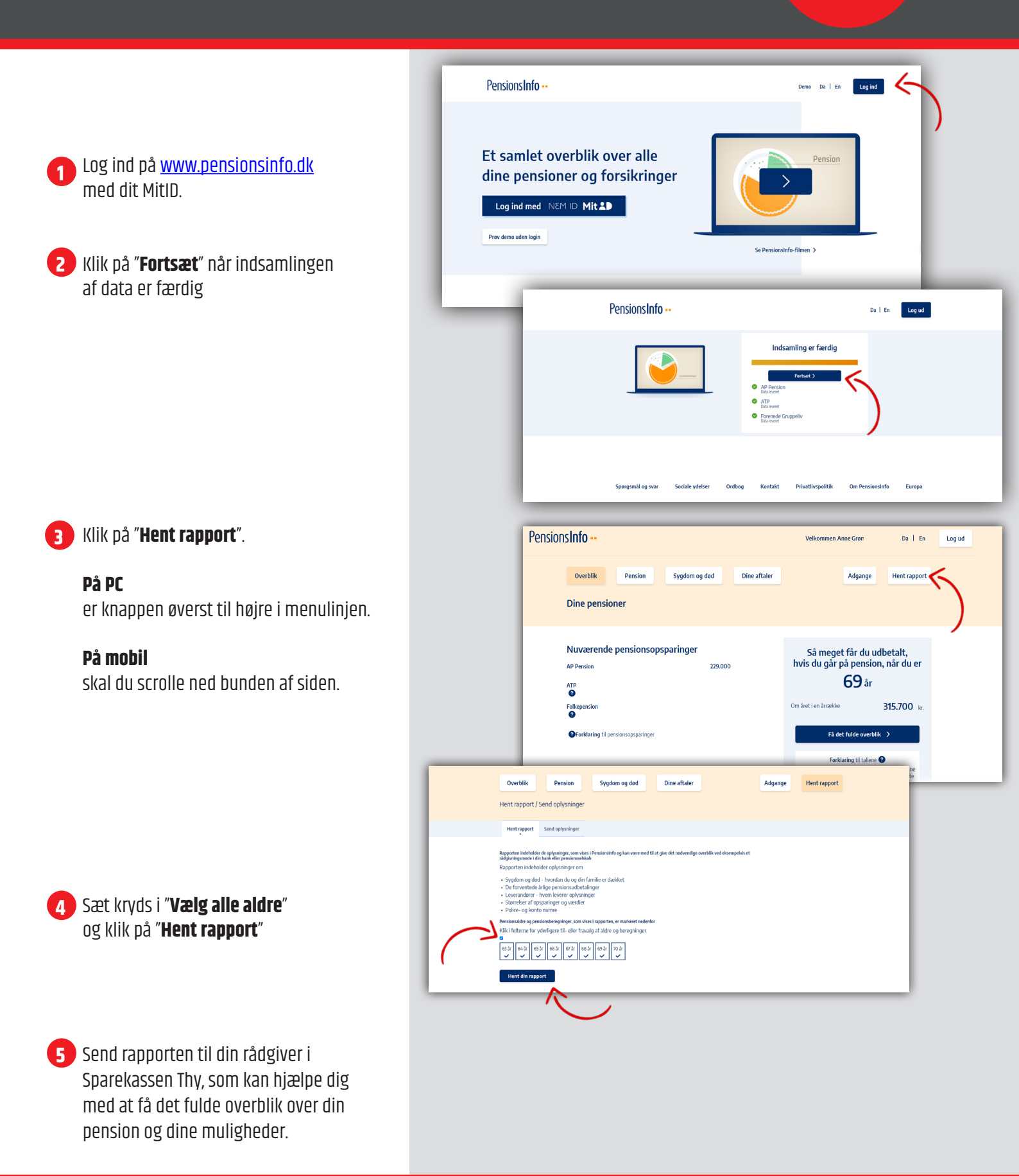

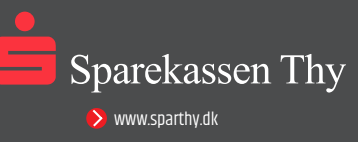